# 代付人确认预约

- 学生预约选择代付,每一条预约都需要代付人确认(选择付款经费卡),代付人确认后,学生的预约才能生效。
- 若老师觉得代付确认麻烦,可以在校财务平台授权足够的经费给学生,这样学生名下有经费就可以直接在平台预约 使用。
- 预约会先冻结预估费用,待测试做完后,如实收费用大于预冻结金额,需要代付人再次确认账单。如实收费用小于等于预估费用,7天内如代付人不进行确认操作,系统会默认确认账单。

## (1) 代付人统一身份认证登录后进入个人中心

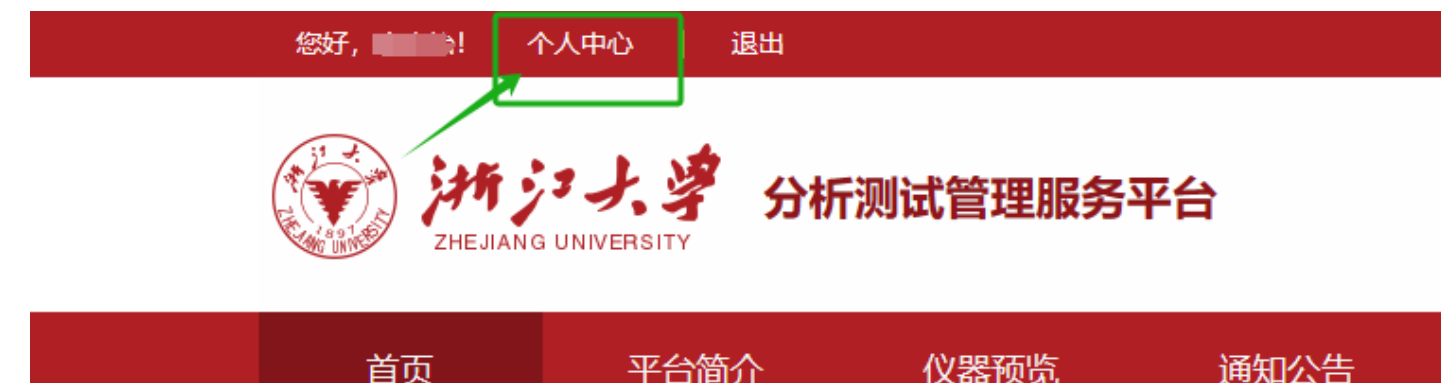

#### (2) 点击我的预约-我代付的机时预约/我代付的委托预约-确认

| 分析测试管理                                                                                                    | 里服务平台                                                                           |                                                                                                    |     |                                            | <ul> <li>系統首页</li> </ul> |   | <u>入</u> [ | 医 日 日 日 日 日 日 日 日 日 日 日 日 日 日 日 日 日 日 日 |                            |          |
|----------------------------------------------------------------------------------------------------|---------------------------------------------------------------------------------|----------------------------------------------------------------------------------------------------|-----|--------------------------------------------|--------------------------|---|------------|-----------------------------------------|----------------------------|----------|
| <ul> <li>         善按时预约         <ul> <li>             项目委托单         </li> <li>             我代付的机时预约         </li> </ul> </li> <li>         我代付的委托预约     </li> </ul> | <ul> <li>★ 首页 / 按时预约 / 我代付的机时预约</li> <li>我代付的机时预约</li> <li>(V器名称 预约人</li> </ul> | 【我代付的机时预约】中显示的是学生通过自主预约模式预约的记录;<br>【我代付的委托预约】中显示的是学生通过送样预约模式预约的记录。<br>─般在这两个菜单里找,就可以找到需要确认的代付预约记录。预约状态为"待代付人确认",点击右侧操作按钮选择"确认"。<br> |     |                                            |                          |   |            |                                         |                            | "<br>。 o |
|                                                                                                    | 仪器名称                                                                            | 课题组                                                                                                    | 预约人 | 开始时间                                       | 预约状态                     |   | 预约用途       | 预估费用                                    | 创建时间                       | 操作       |
|                                                                                                    | X射线衍射仪                                                                          | 浙大课题组 康庆怡                                                                                                    |     | 2024-05-09 05:30:00<br>2024-05-09 06:00:00 | -                        |   | 机时预约       | 0                                       | 2024-05-07 15:08:27        |          |
|                                                                                                    | 系统测试虚拟仪器                                                                        | 浙大课题组                                                                                                    | 康庆怡 | 2024-05-08 02:30:00<br>2024-05-08 05:30:00 | 待代付人确                    | 认 | 机时预约       | 0                                       | 2024-05-06 13:37:42        |          |
|                                                                                                    | 液相色谱-质谱联用仪                                                                      | 浙大课题组                                                                                                    | 康庆怡 | 2024-05-02 00:00:00<br>2024-05-02 01:00:00 |                          |   | 机时预约       | 1200                                    | 详情<br>2024-04-30 141<br>确认 |          |

#### 进入确认界面可查看预约详情。

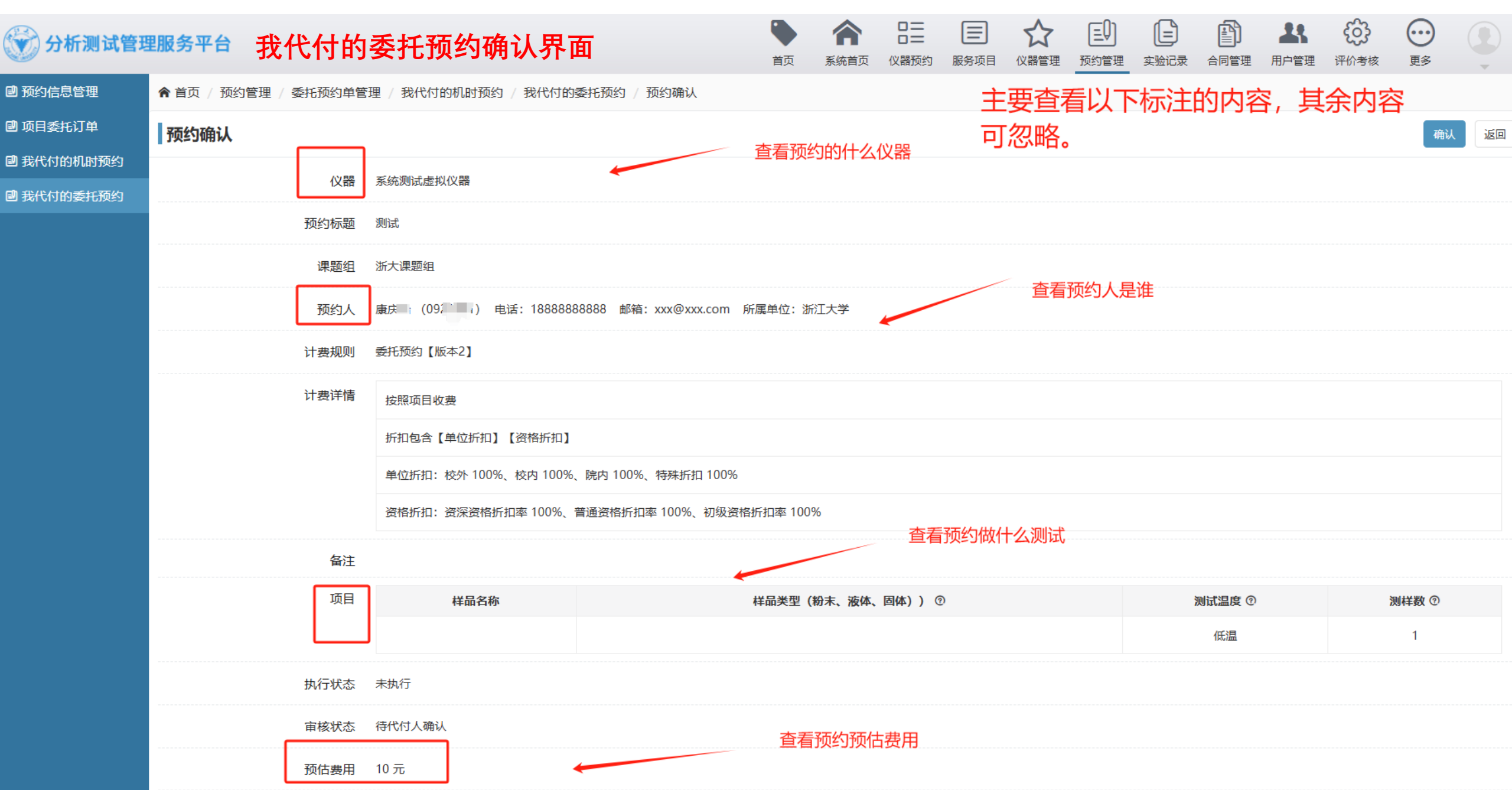

### 进入确认界面可查看预约详情。

| 💮 分析测试管理               | 腿务平台       | 我代付的                                  | 机时预约确认界                                                                                                    | 界面                                        | 首页                | <b>介</b><br>系统首页    | ロー                    | 日本の日本の日本の日本の日本の日本の日本の日本の日本の日本の日本の日本の日本の日 | ☆     │     │     │     │     │     │     │     │     │     │     │     │     │     │     │     │     │     │     │     │     │     │     │     │     │     │     │     │     │     │     │     │     │     │     │     │     │     │     │     │     │     │     │     │     │     │     │     │     │     │     │     │     │     │     │     │     │     │     │     │     │     │     │     │     │     │     │     │     │     │     │     │     │     │     │     │     │     │     │     │     │     │     │     │     │     │     │     │     │     │     │     │     │     │     │     │     │     │     │     │     │     │     │     │     │     │     │     │     │     │     │     │     │     │     │     │     │     │     │     │     │     │     │     │     │     │     │     │     │     │     │     │     │     │     │     │     │     │     │     │     │     │     │     │     │     │     │     │     │     │     │     │     │     │     │     │     │     │     │     │     │     │     │     │     │     │     │     │     │     │     │     │     │     │     │     │     │     │     │     │     │     │     │     │     │     │     │     │     │     │     │     │     │     │     │     │     │     │     │     │     │     │     │     │     │     │     │     │     │     │     │     │     │     │     │     │     │     │     │     │     │     │     │     │     │     │     │     │     │     │     │     │     │     │     │     │     │     │     │     │     │     │     │     │     │     │     │     │     │     │     │     │     │     │     │     │     │     │     │     │     │     │     │     │     │     │     │     │     │     │     │     │     │     │     │     │     │     │     │     │     │     │     │     │     │     │     │     │     │     │     │     │     │     │     │     │     │     │     │     │     │     │     │     │     │     │     │     │     │     │     │     │     │     │     │     │     │     │     │     │     │     │     │     │     │     │     │     │     │     │     │     │     │     │     │     │     │ | (王)<br>预约管理        | 金融记录               | 合同管理        | <b>上</b><br>用户管理 | ()     ()     ()     ()     ()     ()     ()     ()     ()     ()     ()     ()     ()     ()     ()     ()     ()     ()     ()     ()     ()     ()     ()     ()     ()     ()     ()     ()     ()     ()     ()     ()     ()     ()     ()     ()     ()     ()     ()     ()     ()     ()     ()     ()     ()     ()     ()     ()     ()     ()     ()     ()     ()     ()     ()     ()     ()     ()     ()     ()     ()     ()     ()     ()     ()     ()     ()     ()     ()     ()     ()     ()     ()     ()     ()     ()     ()     ()     ()     ()     ()     ()     ()     ()     ()     ()     ()     ()     ()     ()     ()     ()     ()     ()     ()     ()     ()     ()     ()     ()     ()     ()     ()     ()     ()     ()     ()     ()     ()     ()     ()     ()     ()     ()     ()     ()     ()     ()     ()     ()     ()     ()     ()     ()     ()     ()     ()     ()     ()     ()     ()     ()     ()     ()     ()     ()     ()     ()     ()     ()     ()     ()     ()     ()     ()     ()     ()     ()     ()     ()     ()     ()     ()     ()     ()     ()     ()     ()     ()     ()     ()     ()     ()     ()     ()     ()     ()     ()     ()     ()     ()     ()     ()     ()     ()     ()     ()     ()     ()     ()     ()     ()     ()     ()     ()     ()     ()     ()     ()     ()     ()     ()     ()     ()     ()     ()     ()     ()     ()     ()     ()     ()     ()     ()     ()     ()     ()     ()     ()     ()     ()     ()     ()     ()     ()     ()     ()     ()     ()     ()     ()     ()     ()     ()     ()     ()     ()     ()     ()     ()     ()     ()     ()     ()     ()     ()     ()     ()     ()     ()     ()     ()     ()     ()     ()     ()     ()     ()     ()     ()     ()     ()     ()     ()     ()     ()     ()     ()     ()     ()     ()     ()     ()     ()     ()     ()     ()     ()     ()     ()     ()     ()     ()     ()     ()     ()     ()     ()     ()     ()     ()     ()     ()     ()     ()     ()     ()     ()     ()     ()     () | ①        |     |
|------------------------|------------|---------------------------------------|----------------------------------------------------------------------------------------------------|-------------------------------------------|-------------------|---------------------|-----------------------|------------------------------------------|----------------------------------------------------------------------------------------------------|--------------------|--------------------|-------------|------------------|----------------------------------------------------------------------------------------------------|----------|-----|
| 動 预 约 信 息 管 理          | ▲ 首页 / 委托预 | · · · · · · · · · · · · · · · · · · · |                                                                                                    |                                           |                   |                     |                       |                                          |                                                                                                    |                    |                    |             |                  |                                                                                                    |          |     |
| 🕑 项目委托订单               | 预约详情       |                                       |                                                                                                    |                                           |                   |                     |                       | <u>±</u>                                 | 要查看                                                                                                    | 影以下                | 标注                 | 内容,         | 其余               | 内容可                                                                                                    | 「忽略      | 返回  |
| 🕑 我代付的机时预约             |            | 心學夕我                                  | 游相会递, <b>医逆</b> 联用 <u>你</u> 【 张江十学                                                                                                    | 查看预约什么                                    |                   | 铝头萨尔性测              | ¥നസ]                  |                                          |                                                                                                    |                    |                    |             |                  |                                                                                                    |          |     |
| ■ 我代付的委托预约             |            | 12日初<br>预约人                           | 康、、、(0°、、) 电话: 188                                                                                                    | 3888888888888888888888888888888888888     | 所属单位: 》           | 浙江大学                |                       |                                          | 查                                                                                                    | 看预约人               | 是谁                 |             |                  |                                                                                                    |          |     |
|                        |            | 预约用途                                  | 机时预约                                                                                                    |                                           |                   |                     |                       |                                          |                                                                                                    |                    |                    |             |                  |                                                                                                    |          |     |
|                        |            | 预约状态                                  |                                                                                                    |                                           |                   |                     |                       |                                          |                                                                                                    |                    |                    |             |                  |                                                                                                    |          |     |
|                        |            | 开始时间                                  | 2024-05-02 00:00:00                                                                                                    | 查看预                                       | <b>烦约使用仪</b>      | 器的起止                | 时间                    |                                          |                                                                                                    |                    |                    |             |                  |                                                                                                    |          |     |
|                        |            | 结束时间                                  | 2024-05-02 01:00:00                                                                                                    |                                           |                   |                     |                       |                                          |                                                                                                    |                    |                    |             |                  |                                                                                                    |          |     |
|                        |            | 计费规则                                  | 按时预约【版本2】                                                                                                    |                                           |                   |                     |                       |                                          |                                                                                                    |                    |                    |             |                  |                                                                                                    |          |     |
|                        |            | 计费详情                                  | 按照样品数量收费 每个样品单价                                                                                                    | 介为 1200.00 元                              |                   |                     |                       |                                          |                                                                                                    |                    |                    |             |                  |                                                                                                    |          |     |
|                        |            |                                       | 折扣包含【单位折扣】【资格折                                                                                                    | [扣]                                       |                   |                     |                       |                                          |                                                                                                    |                    |                    |             |                  |                                                                                                    |          |     |
|                        |            |                                       | 单位折扣: 校外 100%、校内 1                                                                                                    | 00%、院内 100%、特殊折扣 1009                     | %                 |                     |                       |                                          |                                                                                                    |                    |                    |             |                  |                                                                                                    |          |     |
|                        |            |                                       | 资格折扣:资深资格折扣率 100%、普通资格折扣率 100%、初级资格折扣率 100%                                                                                                    |                                           |                   |                     |                       |                                          |                                                                                                    |                    |                    |             |                  |                                                                                                    |          |     |
|                        |            |                                       | 备注:校内:①样品中组分小于等于4个,1200元/样(单正极或单负极);②样品中组分大于4个,1500元/样(单正极或单负极);③直接进样,400元/样(单正极或单负极);校外:①样品中组分小于等于4<br>个,2500元/样(单正极或单负极);②样品中组分大于4个,3200元/样(单正极或单负极);③直接进样,800元/样(单正极或单负极) 参考收费管理小组第96次会议 |                                           |                   |                     |                       |                                          |                                                                                                    |                    |                    |             |                  |                                                                                                    |          |     |
|                        |            | 备注                                    | 校内:①样品中组分小于等于4个<br>元/样(单正极或单负极);②样                                                                                                    | ,1200元/样(单正极或单负极);<br>品中组分大于4个,3200元/样(单ī | ②样品中组分<br>正极或单负极) | 大于4个,150<br>; ③直接进档 | 00元/样(单ī<br>ŧ, 800元/样 | E极或单负极<br>(单正极或单                         | (); ③直接)<br>9负极) 参考                                                                                                    | 进样, 400元<br>等收费管理小 | ;/样(单正极<br>组第96次会i | &或单负极)<br>议 | ; 校外: ①桂         | ¥品中组分小子                                                                                                    | F等于4个,2! | 500 |
|                        |            | 预估费用                                  | 1200元                                                                                                    | 查看预约预估费                                   | 開                 |                     |                       |                                          |                                                                                                    |                    |                    |             |                  |                                                                                                    |          |     |
| ascript:/*artDialog*/; |            | 是否代付                                  | 是                                                                                                    |                                           |                   |                     |                       |                                          |                                                                                                    |                    |                    |             |                  |                                                                                                    |          |     |

(3) 在预约确认界面往下滑动鼠标, 在确认状态点 确认通过-指定经费卡-填写金额-点提交。

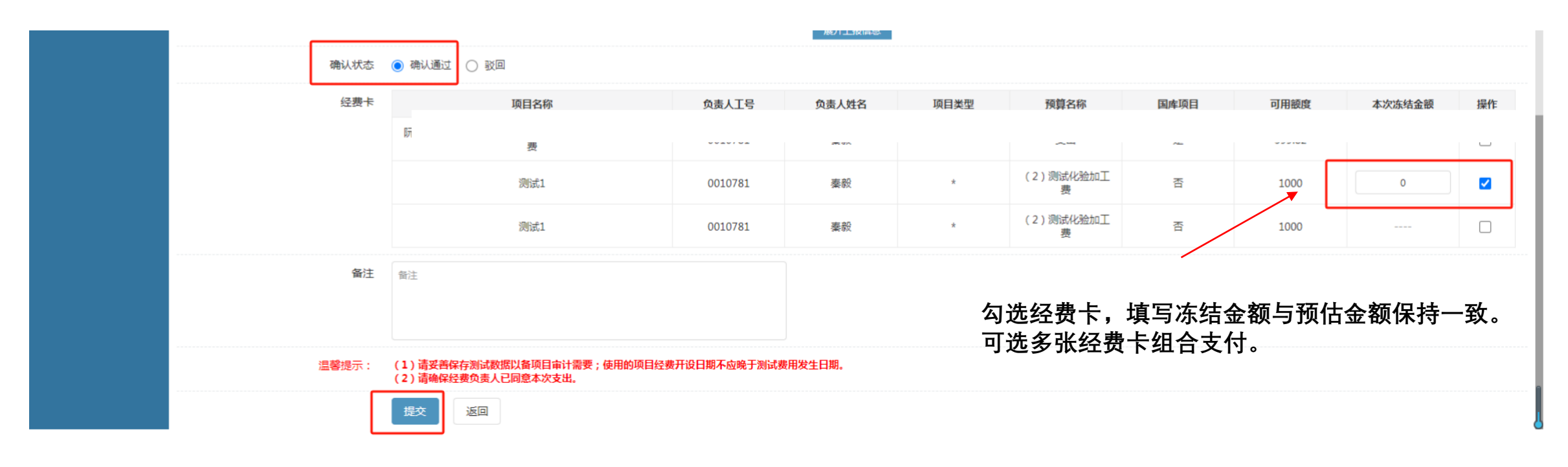

#### 如不同意学生的预约,在确认状态点"驳回",可输入驳回理由,然后点提交。

 确认状态
 ○ 确认通过
 ● 驳回

 修改备注
 「输入驳回理由

 温馨提示:
 (1) 请妥善保存测试数据以备项目审计需要;使用的项目经费开设日期不应晚于测试费用发生日期。

 (2) 请确保经费负责人已同意本次支出。

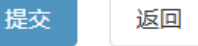